## Einrichtung einer Weiterleitungs-Regel für Mails aus dem E-Postfach an eine andere (private) Adresse in Zimbra

Die Einrichtung einer Weiterleitung soll den täglichen Umgang mit empfangenen Mails erleichtern. Der FK UM übernimmt keine Verantwortung, wenn Mails nicht korrekt weitergeleitet wurden (Fehler bei Einrichtung der Regel, voller Postkasten, Mail eingeordnet als Spam).

Weiterleitungen können in den Mail-Einstellungen oder mit Hilfe der Mailfilter erstellt werden. Ankommende E-Mails können dabei an E-Mailadressen innerhalb und außerhalb des DFBnet-Postfachsystems weitergeleitet werden

### Schritte zur Einrichtung einer Weiterleitung:

### Möglichkeit A: Weiterleitung an nur eine Mailadresse ("Globale Weiterleitung")

1. In die Einstellungen (1.) wechseln und auf den Menüpunkt "Mail" (2.) klicken. Im mittleren Fenster im Untermenü "Mails empfangen" unter "Eine Kopie weiterleiten an:" (3.) die entsprechende Mailadresse eintragen, "Keine lokale Kopie der Mail speichern (4.) **nicht** auswählen und dann Speichern klicken.

| © zimbra                 |                                                                                     |
|--------------------------|-------------------------------------------------------------------------------------|
| Mail Adressbuch          | Kalender Dateien Einstellungen                                                      |
| Speichern Abbrechen      | Änderungen rückgängig machen 1.                                                     |
| ▼ Einstellungen          |                                                                                     |
| 🎲 Allgemein              |                                                                                     |
| Accounts                 | Mails empfangen                                                                     |
| Mail 2.                  | Mail-Eingang: 🔲 Sound abspielen (QuickTime- oder Windows-Media-Plugin erforderlich) |
| 🥜 Signaturen             | Mail-Register hervorheben                                                           |
| la Nicht im Büro         | Browser-Titel blinkend darstellen                                                   |
| 🤣 Vertrauenswürdige Adre | Popup-Benachrichtigung anzeigen (Yahoo! BrowserPlus erforderlich)                   |
| 🛔 Adressbuch             | Eine Kopie weiterleiten an:                                                         |
| 📩 Kalender               | Mail-Adresse eingeben 3.                                                            |
| 📥 Freigaben              | Keine Jokale Konie der Mail sneichern                                               |
| 🛕 Benachrichtigungen     | 4.                                                                                  |
| A Tastenkürzel           | Benachrichtigung senden an: Mail-Adresse eingeben                                   |

Abb. Schritte "Möglichkeit A"

# Möglichkeit B: Weiterleitung an mehrere Mailadressen

1. In die Einstellungen wechseln und den Menüpunkt "Filter" wählen Im mittleren Fensterbereich auf

| N | e | u | e | r i | Fi | It. |
|---|---|---|---|-----|----|-----|

klicken. er

| C zimbra               |                                                                                                    |                   |                          |
|------------------------|----------------------------------------------------------------------------------------------------|-------------------|--------------------------|
| Mail Adressbuch Kaler  | nder Dateien Einstellungen                                                                                                    |                   |                          |
| Speichern Abbrechen Är | iderungen rückgängig mattere                                                                                                    |                   |                          |
| ▼ Einstellungen        |                                                                                                    |                   |                          |
| 🍪 Allgemein            | Filter für Aktivitätenstreams                                                                                                    |                   |                          |
| 🚵 Accounts             | Einstellungen für Aktivitätenstreams Die Regeln sind u. U. so festgelegt, dass weniger wichtige Mails bei Empfang aus dem Posteingang und i | n einen Aktivitäi | itenstream-Ordner versch |
| 🖂 Mail                 |                                                                                                    |                   |                          |
| Filter 2.              | Filter für eingehende Mails Filter für ausgehende Mails                                                                                     |                   |                          |
| 🧟 Signaturen           | Neuer Filter Filter bearbeiten Filter löschen Filtern                                                                                       |                   |                          |
| Nicht im Büro          | 3.                                                                                                    |                   |                          |
| Vertrauenswurdige Adre | Aktive Filter                                                                                                    |                   | Ve                       |
| Kalender               |                                                                                                    | 📢 н               | linzufügen               |
| k Freigaben            |                                                                                                    | >> E              | Entfernen                |
| 🛕 Benachrichtigungen   | Keine Ergebnisse gefunden.                                                                                                    |                   |                          |
| A Tastenkürzel         |                                                                                                    | 1 N               | Nach oben                |
|                        |                                                                                                    | 🦊 N               | lach unten               |
|                        |                                                                                                    |                   |                          |
|                        |                                                                                                    |                   |                          |
|                        |                                                                                                    |                   |                          |

Abb. Schritte "Möglichkeit B"

2. Folgende Eingaben sind anschließend vorzunehmen.

|      |                                           |                                                             |                       |                    |                |          | M AKTN |
|------|-------------------------------------------|-------------------------------------------------------------|-----------------------|--------------------|----------------|----------|--------|
| Wenr | n eine                                    | ▼ der folg                                                  | enden Be              | dingunger          | n erfüllt ist/ | /sind:   |        |
|      | An 🔻                                      | enthält 🔻                                                   | eigene                | Adresse            | all            | - 4      |        |
|      |                                           |                                                             |                       |                    |                |          |        |
|      |                                           |                                                             |                       |                    |                |          |        |
|      |                                           |                                                             |                       |                    |                |          |        |
|      |                                           |                                                             |                       |                    |                |          |        |
|      |                                           |                                                             |                       |                    |                |          |        |
|      |                                           |                                                             |                       |                    |                |          |        |
| olge | nde Akti                                  | onen ausfüh                                                 | ren:                  |                    |                |          |        |
| olge | nde Akti<br>Im Post                       | onen ausfüh<br>eingang bela                                 | ren:<br>Issen 🔻       |                    |                | <b>+</b> |        |
| olge | nde Akti<br>Im Post                       | onen ausfüh<br>eingang bela<br>n an Adresse                 | ren:<br>Issen 👻       | resse 1            |                | +        |        |
| olge | nde Akti<br>Im Post<br>Umleite<br>Umleite | onen ausfüh<br>eingang bela<br>n an Adresse<br>n an Adresse | ren:<br>ssen 🔻<br>Adr | resse 1<br>resse 2 |                | +<br>+   |        |

Abb. Schritte "Möglichkeit B"

Der Filtername ist frei wählbar. Als Bedingung für eine Weiterleitung definiert man als Empfänger die eigene E-Postfach Adresse z.B. pv61011028@flb.evpost.de. Da alle Mails an diese Adresse verschickt werden, ist sichergestellt, dass die Bedingung erfüllt ist. Unter "Folgende Aktion ausführen:" kann man anschließend die Weiterleitungsadressen eintragen. Im Postfach belassen ist ein Standardeintrag, und sollte nicht gelöscht werden. Eine neue Zeile wird durch Anklicken des grünen Kreuzes erzeugt. Dann die Option ""Umleiten an Adresse" auswählen und die private Mailadresse eintragen. Durch Anklicken des blauen Minus wird eine Zeile gelöscht. Nachdem alle Eintragungen vorgenommen wurden, muss zum Speichern auf OK geklickt werden. Abschließend alle Einstellungen über den Button

### Test der Weiterleitung:

Testen Sie doch einfach einmal die Weiterleitung, indem Sie sich selbst eine Mail schreiben. Dazu einfach hier im DFBnet-Postfachsystem auf "Neue Mail" klicken und ihre eigene E-Postfach-Adresse als Empfänger einfügen und Mail abschicken. Wenn die Regel richtig erstellt wurde, erhalten Sie in wenigen Sekunden/Minuten eine Mail im DFBnet-Postfachsystem sowie im angegebenen privaten Mail-Postfach.

### Hinweis:

Das Verfassen/Schreiben von Mails an eine Postfach-Adresse …@flb.evpost.de (Funktionär, anderer Verein) ist nur innerhalb des EP-Systems möglich!